## アプリの使い方(iOS/Android )

スマートフォンのアプリー覧に表示されているアプリアイコンをタップします。 初回起動時、写真・メディアファイルへのアクセスと電話の発信と管理の許諾 のポップアップが表示されますので、いずれも許可を選択してください。

1 🗸 G

2

1

アプリアイコンをタップ

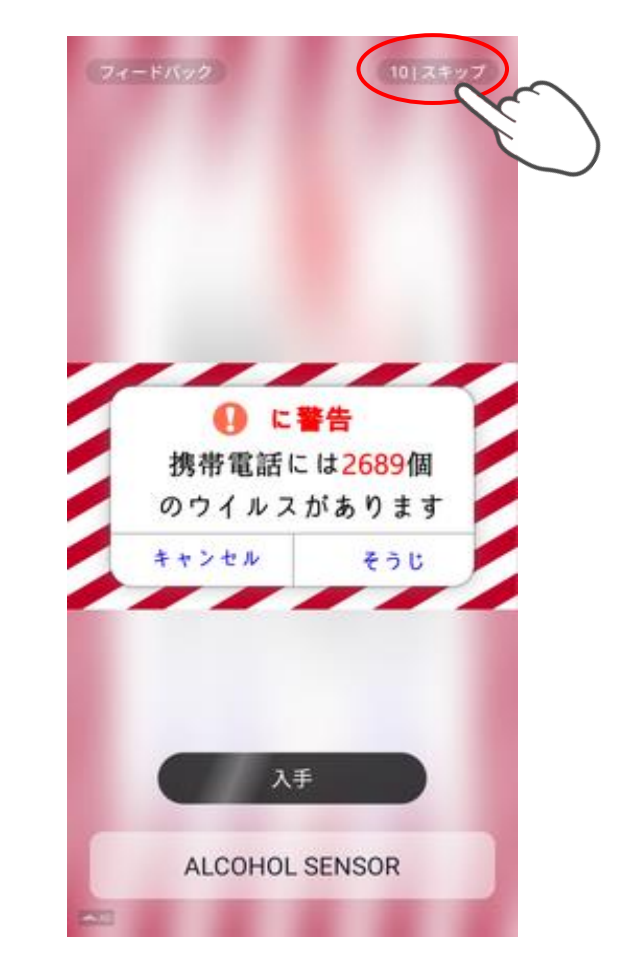

30秒から1分程度の広告動画が表示されます。 画面右上のスキップをタップすると動画が 省略されます。

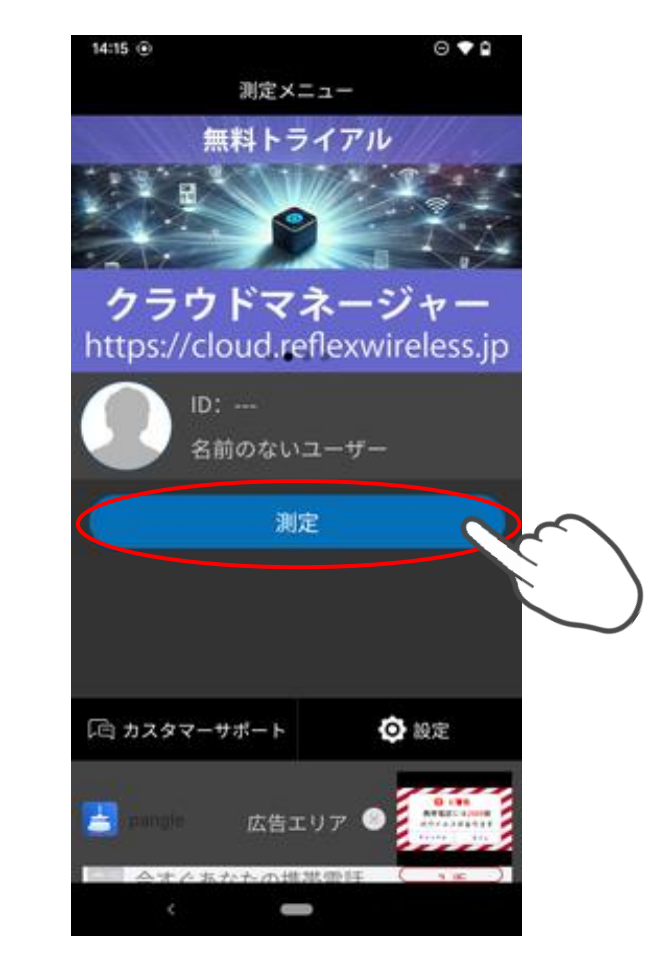

測定をタップする。

3

本体の電源を入れて写真を撮る

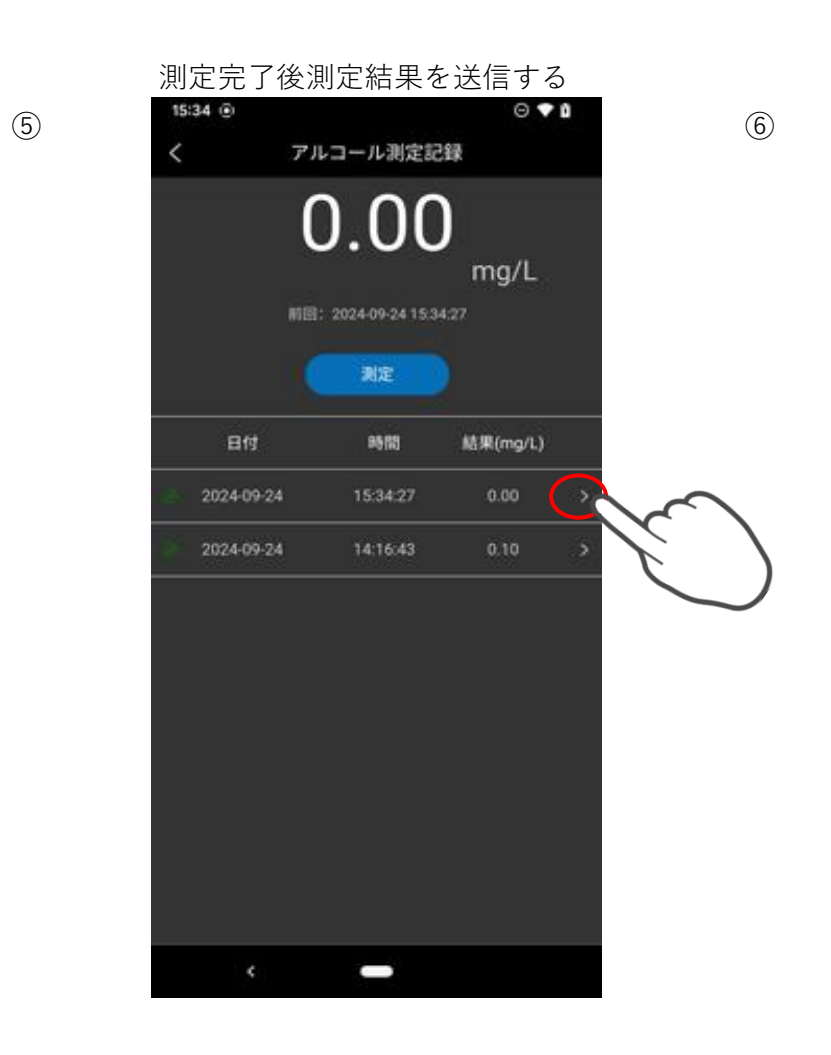

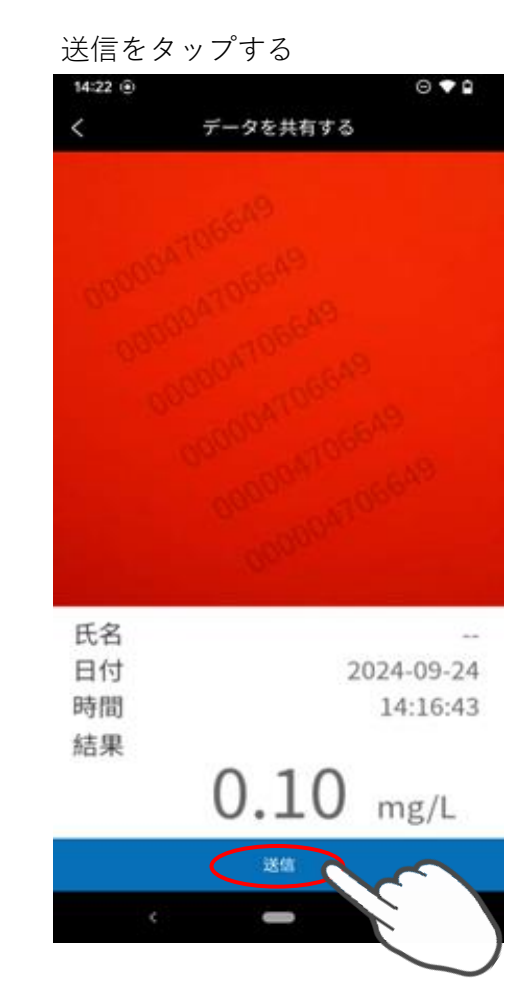

EXCELの送信を選択します。

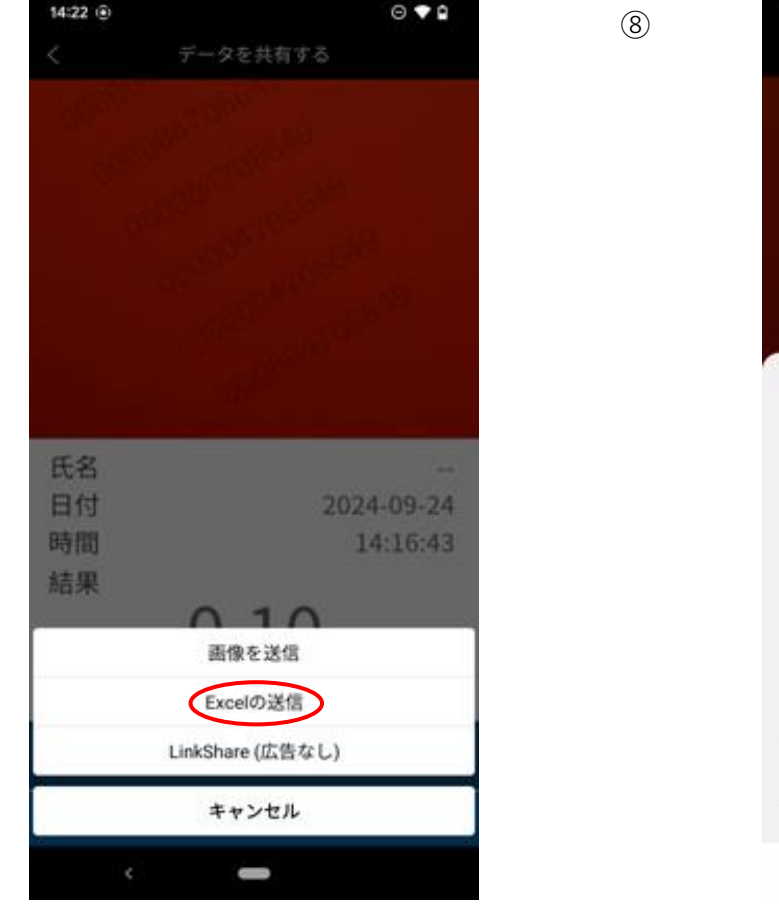

▲ 423 ① ○ ● ● ●

 *F* - 2 を共有する
 <br/>
 *F* - 2 を共有する
 <br/>
 *F* - 2 を共有する
 <br/>
 *F* - 2 を共有する
 <br/>
 *F* - 2 を共有する
 <br/>
 *F* - 2 を共有する
 <br/>
 *F* - 2 を共有する
 <br/>
 *F* - 2 を共有する
 <br/>
 *F* - 2 を共有する
 <br/>
 *F* - 2 を共有する
 <br/>
 *F* - 2 を共有する
 <br/>
 *F* - 2 を共有する
 <br/>
 *F* - 2 を共有する
 <br/>
 *F* - 2 を共有する
 <br/>
 *F* - 2 を共有する
 <br/>
 *F* - 2 を共有する
 <br/>
 *F* - 2 を共有する
 <br/>
 *F* - 2 を共有する
 <br/>
 *F* - 2 を共有する
 <br/>
 *F* - 2 を共有する
 <br/>
 *F* - 2 を共有する
 <br/>
 *F* - 2 を共有する
 <br/>
 *F* - 2 を共有する
 <br/>
 *F* - 2 を共有する
 <br/>
 *F* - 2 を共有する
 <br/>
 *F* - 2 を共有する
 <br/>
 *F* - 2 を共有する
 <br/>
 *F* - 2 を共有する
 <br/>
 *F* - 2 を共有する
 <br/>
 *F* - 2 を共有する
 <br/>
 *F* - 2 を共有する
 <br/>
 *F* - 2 を共有する
 <br/>
 *F* - 2 を共有する
 <br/>
 *F* - 2 を共有する
 <br/>
 *F* - 2 を共有する
 <br/>
 *F* - 2 を共有する
 <br/>
 *F* - 2 を共有する
 *F* - 2 を共有な
 *F* - 2 を共有な
 *F* - 2 を共有な
 *F* - 2 を共有な
 *F* - 2 を共有な
 *F* - 2 を共有な
 *F* - 2 を共有な
 *F* - 2 を共有な
 *F* - 2 を共有な
 *F* - 2 を共有な
 *F* - 2 を共有な
 *F* - 2 を共有な
 *F* - 2 を共有な
 *F* - 2 を共有な
 *F* - 2 を共有な
 *F* - 2 を共有な
 *F* - 2 を共有な
 *F* - 2 を共有な
 *F* - 2 を共有な
 *F* - 2 を共有な
 *F* - 2 を共有な
 *F* - 2 を共有な
 *F* - 2 を共有な
 *F* - 2 を共有な
 *F* - 2 を共有な
 *F* - 2 を共有な
 *F* - 2 を共有な
 *F* - 2 を共有な
 *F* - 2 を共有な
 *F* - 2 を共有な
 *F* - 2 を共有な
 *F* - 2 を共有な
 *F* - 2 を共有な

アプリの共有画面が表示されます。

①画像を送信→表示されている画面の ご利用になるメールアプリ(Gmail 画像を送信します。 Outlook他)かLINEを選択して ②EXCELの送信 EXCELファイルを送信できます。 (LinkShareに、1度ログイン済の場合は表示されません。) AN-S094をご使用の場合→30秒動画広告表示後、 アプリの共有画面が表示されます。 AN-S104をご使用の場合→アプリの共有画面が 表示されます。 ③LinkShare (広告なし) →ReflexWirelessの サービスへのリンクを送信します。 データを確認するためには、ReflexWirelessの サービスへのログインが必要になります。 詳細はこちら https://www.reflexwireless.jp/cloud-manager/ より参照ください。 \*②のEXCEL送信画面が出ない方は下記操作をお試しください 設定⇒ [クラウドサービス-ScanShare-LinkShare] 選択⇒ログアウト アプリを閉じて再度アプリを立ち上げると設定画面の3列目に [データーエクスポート] が表示され選択できるようになります。

※LinkShareに既に登録をしている方は[データーエクスポート]のみからEXCEL送信が出来る様になります。

 $\overline{\mathcal{O}}$ 

4